## TLM server upgrade instructions on Windows

## Introduction

These instructions describe step-by-step how to upgrade your local TASKING license server to the latest version on Windows with minimal downtime. This requires a new license key. Please note that only a new key is required for the license server itself, not for the license key entries in licdfile.txt. No changes are needed on your client computers.

## **Upgrade instructions**

- 1. Download the latest TLM license server software from our web site and install it. Use a different installation directory than the one of your current TLM license server.
- 2. Get the security ID by entering the following command in a command prompt on your license server:

licd -I

This looks like: v1.4r3-3ZrT-W8wD-In71-WaRy

3. Send an email to operations.nl@altium.com with the following information:

Subject: request new key for TLM license server upgrade Contents:

- Company name
- License serial number (or file C:\Tasking\licdfile.txt)
- Security ID
- Version/Revision number of the new server software you just installed like v1.4r3

Wait until you have received the new server key.

4. Open a Command Prompt on your license server with administrator rights, stop the current TLM license server and delete the corresponding service:

sc stop "TASKING License Service" sc delete "TASKING License Service"

Note: your license server will go down now for a moment until the new service has been installed and started at step 7.

- 5. Replace the TLM license server key in file C:\Tasking\licdopt.txt with the new server key.
- 6. Delete file licdb.db in directory C:\Tasking
- 7. Open a Command Prompt on your license server with administrator rights, navigate to the \bin sub-directory of the new TLM license server installation and install & start the new TLM license server:

licd --install

sc start "TASKING License Service"

8. Finally uninstall the old TLM license server software by means of **Control Panel -> Programs and Features**. Please note that a reboot of the TLM license server PC is not required.